| (***                                                                        | P       |         | M          |             |                |                |           |             |  |
|-----------------------------------------------------------------------------|---------|---------|------------|-------------|----------------|----------------|-----------|-------------|--|
| IMPRES                                                                      | SSUM    | DIS     | CLAIMER    | DATENSCHUTZ | PRIVATSPHÄRE   | -EINSTELLUNGEI | N ÄNDERN  |             |  |
| HISTOF                                                                      | RIE DEI | R PRIVA | TSPHÄRE-EI | NSTELLUNGEN | EINWILLIGUNGEN | N WIDERRUFEN   |           |             |  |
|                                                                             |         |         |            |             |                |                |           |             |  |
|                                                                             |         |         |            |             |                |                |           |             |  |
|                                                                             |         |         |            |             |                |                |           |             |  |
|                                                                             |         |         |            |             |                |                |           |             |  |
| START                                                                       |         | WIND    | OWS 10     | WINDOWS     | 11 VIDEOS      | S HARDV        | VARE      | SOFTWARE    |  |
| RASPB                                                                       | ERRY    | PI      | APPS       | DOWNLOAD    | S CASEMO       | DDS COC        | )KIE-EINS | TELLUNGEN ~ |  |
| ☆ > Raspberry Pi > Linux Raspberry Pi – Neuen Benutzer anlegen oder löschen |         |         |            |             |                |                |           |             |  |
| Linux Raspberry Pi – Neuen Benutzer anlegen oder löschen                    |         |         |            |             |                |                |           |             |  |

▲ IT Tweak ④ 30. April 2018

In diesem Tutorial wird erklärt, wie sie in Linux über das Terminal einen neuen Benutzer anlegen oder einen bestehenden löschen. Auch für die erste Einrichtung der Benutzer im Raspberry Pi.

Im Betriebssystem des Raspberry Pi, wird hauptsächlich mit dem Terminal gearbeitet. Dies erfordert natürlich auch die Kenntnis der richtigen Befehle. In diesem Tutorial erklären wir Ihnen, wie Sie einen neuen Linux Benutzer anlegen. Im weiteten Verlauf lernen Sie, wie sie einen bestehenden Benutzer wieder entfernen.

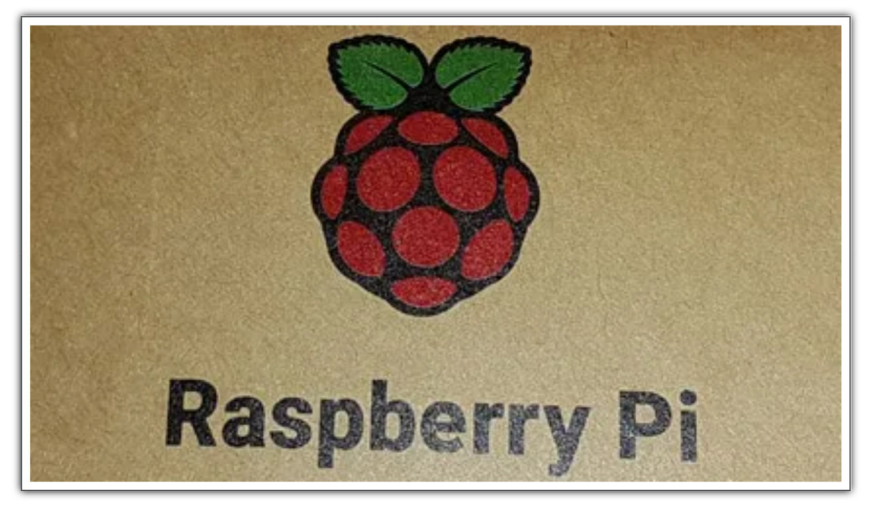

© Raspberry Pi Foundation

Wenn sie sich das erste Mal am Raspberry Pi anmelden, geschieht dies meist mit Root-Rechten. Mit dem root Benutzer sollten Sie aber keine alltäglichen Arbeiten durchführen. Viele Programme verweigern sogar den Start, wenn sie als root eingeloggt sind. Dies dient lediglich der Sicherheit ihres Linux Systems.

In diesem Beispiel ist ittweak der Benutzername, den sie dann durch ihren gewünschten Namen ersetzen. Sind Sie **nicht als ROOT** angemeldet, dann müssen Sie noch "sudo" vor jeden Befehl schreiben. Beispiel: **sudo useradd -m test**. Sollte dieser Befehl eine Fehlermeldung ergeben, dann verfügt der Benutzer womöglich nicht über die Rechte, Befehle auszuführen.

- Öffnen Sie das Terminal über das Terminal-Icon oder über die Tastenkombination STRG + ALT + T.
- Geben Sie folgenden Befehl ein. ittweak ist in diesem Fall der Benutzername

```
useradd -m test
```

• Mit folgendem Befehl ermöglichen Sie dem Nutzer auch Root-Befehle auszuführen.

```
usermod -a -G sudo test
```

• Jetzt erstellen Sie noch die Rechte um die Festplatte beschreiben zu dürfen.

```
chsh -s/bin/bash test
```

• Legen Sie das Passwort für den neuen Nutzer fest

```
passwd test
```

• Zum Schluss überprüfen Sie noch mit folgendem Befehl, ob der neue Nutzer korrekt angelegt wurde.

```
cat /etc/passwd
```

| ittweak@ubuntu: ~                                                                                                    | ••• |
|----------------------------------------------------------------------------------------------------|-----|
| Datei Bearbeiten Ansicht Suchen Terminal Hilfe                                                                                                    |     |
| <pre>ittweak@ubuntu:~\$ sudo useradd test1<br/>[sudo] Passwort für ittweak:<br/>ittweak@ubuntu:~\$ sudo usermod -a -G sudo test1<br/>ittweak@ubuntu:~\$ sudo chsh -s/bin/bash test1<br/>ittweak@ubuntu:~\$ sudo passwd test1<br/>Geben Sie ein neues UNIX-Passwort ein:<br/>Geben Sie das neue UNIX-Passwort erneut ein:<br/>passwd: Passwort erfolgreich geändert<br/>ittweak@ubuntu:~\$ sudo cat /etc/passwd<br/>root:x:0:0:root:/root:/bin/bash<br/>daemon:x:1:1:daemon:/usr/sbin:/usr/sbin/nologin<br/>test1:x:1002:1002::/home/test1:/bin/bash<br/>ittweak@ubuntu:~\$</pre> |     |

Hierzu gibt es mehrere Varianten, wie gründlich ein Nutzer gelöscht werden soll. Öffnen Sie das Terminal und suchen Sie den passenden Befehl für ihren Zweck aus. Ändern Sie "ittweak" noch in den Benutzernamen, auf den die Aktion angewandt werden soll.

Nur der Nutzer ittweak wird gelöscht. Angelegte Verzeichnisse und Dateien des Nutzers, bleiben weiterhin erhalten:

deluser ittweak

Der Nutzer und das Home Verzeichnis werden gelöscht:

deluser --remove-home ittweak

Löscht den kompletten Nutzer und alle zugehörigen Dateien:

```
deluser --remove-all-files ittweak
```

### Nützliche Links

Weitere Tipps und Tricks zum Raspberry Pi finden Sie hier.

Beitragsbildquelle: Linux Screenshot

## Weitere Artikel

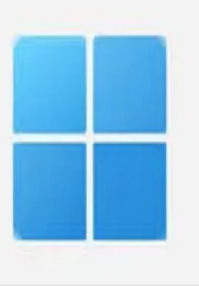

Windows 11 – 6 Ordner im Datei-Explorer entfernen / ausblenden

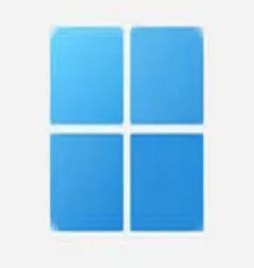

Windows 11 – Welche vorinstallierte Apps lassen Chromium Browser sich deinstallieren?

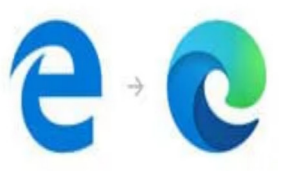

### nmen bei der neuen V von Microsoft Edan

Windows 10 2004 - Edge deinstallieren funktioniert zu entfernen nicht

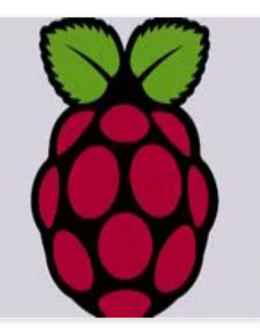

Raspberry Pi – Backup erstellen ohne SD-Karte

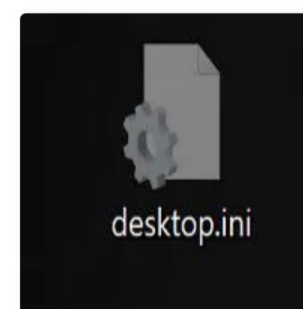

Windows 10 – Desktop.ini vom Desktop dauerhaft löschen / ausblenden

Raspberry Pi-Backup des Raspbian / SD-Karte

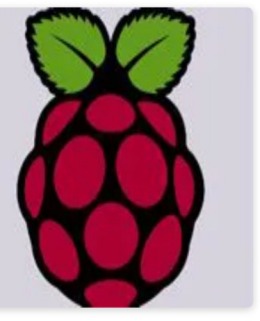

Raspberry Pi – NAS Server / Datei-Server einrichten mit Samba

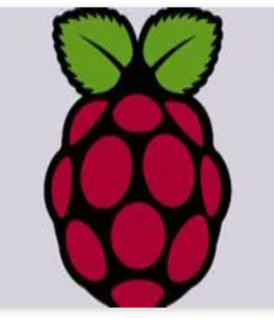

Linux Raspberry Pi -Wichtige Terminal Befehle und Programme

Lesezeichen.

Fire-TV-Stick demnächst ohne VLC

The Witcher Enhanced kostenlos

### Schreibe einen Kommentar

Deine E-Mail-Adresse wird nicht veröffentlicht. Erforderliche Felder sind mit \* markiert

Betriebssystem /

| Kommentar |  |
|-----------|--|
|           |  |
|           |  |
|           |  |
|           |  |
| Name      |  |
| E-Mail    |  |
| Website   |  |

🗌 Ich habe die Datenschutzerklärung zur Kenntnis genommen und stimme zu, dass meine Eingaben gespeichert werden.

## **IT-News** Ticker

#### Patch behebt CPU-Bug in Windows 11

Ein kommendes Update (KB5016700) behebt die CPU-Leistungsprobleme in Windows 11 in Zusammenhang mit der sihost.exe.

Polizei hat Zugriff auf Ring und Nest Kameras

Die deutsche Polizei hat in "Notfällen" Zugriff auf das Bildmaterial von Nest- und Ring-Kameras. Andere Hersteller bestehen auf einen richterlichen Beschluss.

Lawn Mowing Simulator geschenkt bei Epic

Aktuell gibt es im Epic-Store Lawn Mowing Simulator gratis. Ein kostenloser Account mit 2FA wird benötigt.

#### Amazon Prime wird teurer

Amazon zieht die Preise an. Die Prime-Mitgliedschaft kostet dann anstatt 7.99€ einen Euro mehr (8.99€). Umsetzung noch dieses Jahr.

Windows 11 Patch zerstört erneut Startmenü

Ein aktueller Windows 11 Patch zerstört mittlerweile zum dritten Mal das Startmenü. Alle Patches wurden von Microsoft per Rollback vom System genommen.

Windows 11 Update behebt Absturz des Datei-Explorer

Der Windows 11 Patch KB5015882 behebt die Ursache, die zum Absturz des Datei-Explorer führt.

## Themen

| Apps (6)               |  |
|------------------------|--|
| Casemods (15)          |  |
| Hardware (69)          |  |
| IT-News Ticker (1.616) |  |
| Raspberry Pi (19)      |  |
| Security (38)          |  |
| Software (72)          |  |
| Tests (3)              |  |
| Uncategorized (1)      |  |
| Windows 10 (177)       |  |
| Windows 11 (82)        |  |
| Windows 7 (8)          |  |

## Kommentare

IT Tweak bei Windows 11 - Verknüpfungs-Pfeil ausblenden / entfernen

Engelmann bei Windows 11 - Verknüpfungs-Pfeil ausblenden / entfernen

IT Tweak bei Windows 10 – Zeitleiste Timeline deaktivieren abschalten

Miro bei Windows 10 – Zeitleiste Timeline deaktivieren abschalten

Madeleine bei Windows 10 - Blinkender Cursor in Videos im Browser

Suchen

₽

## Heute beliebt

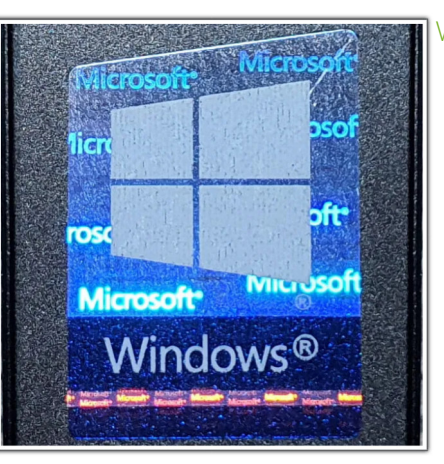

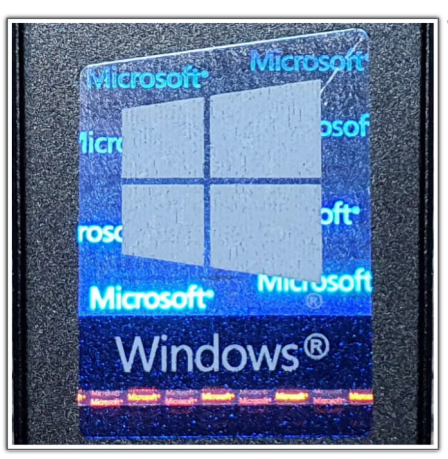

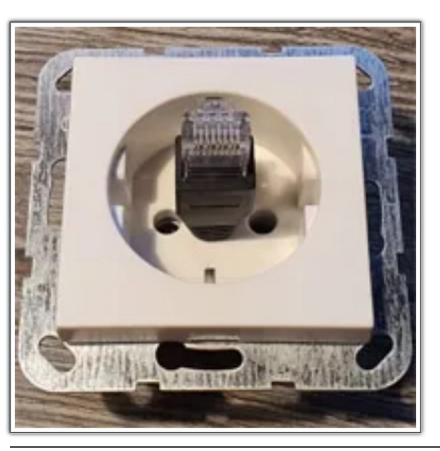

Windows 10 - Liste der Apps im Startmenü ausblenden - Creators

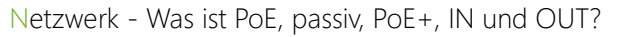

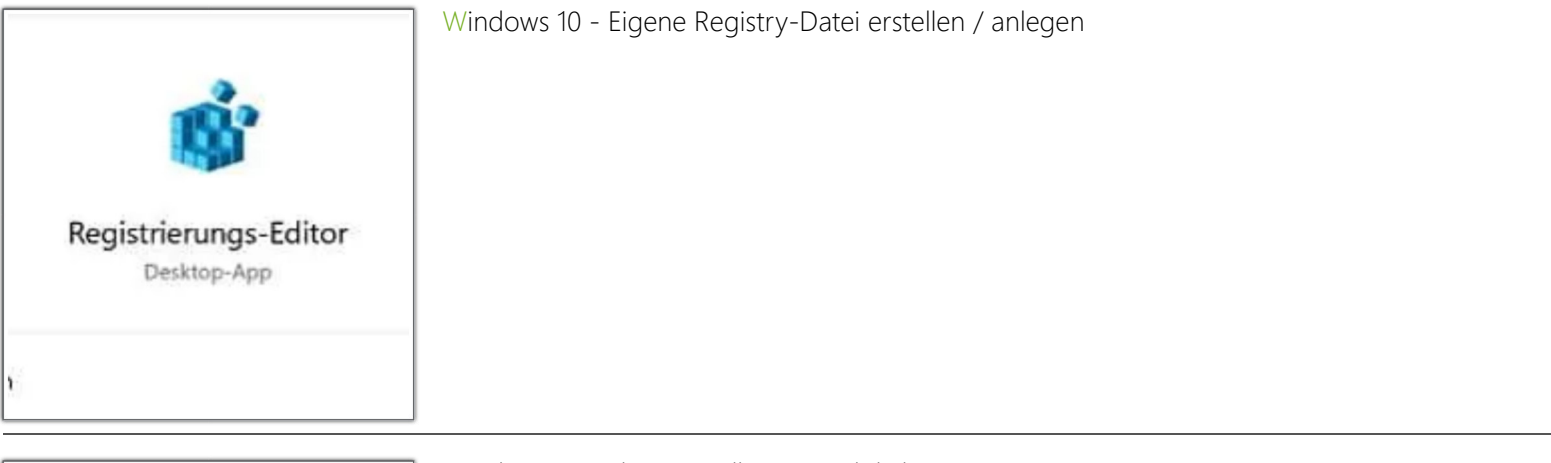

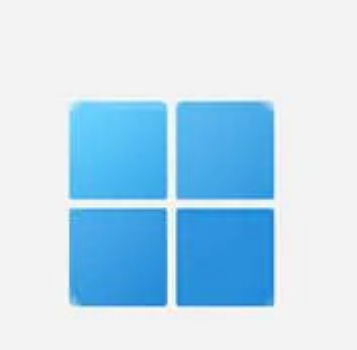

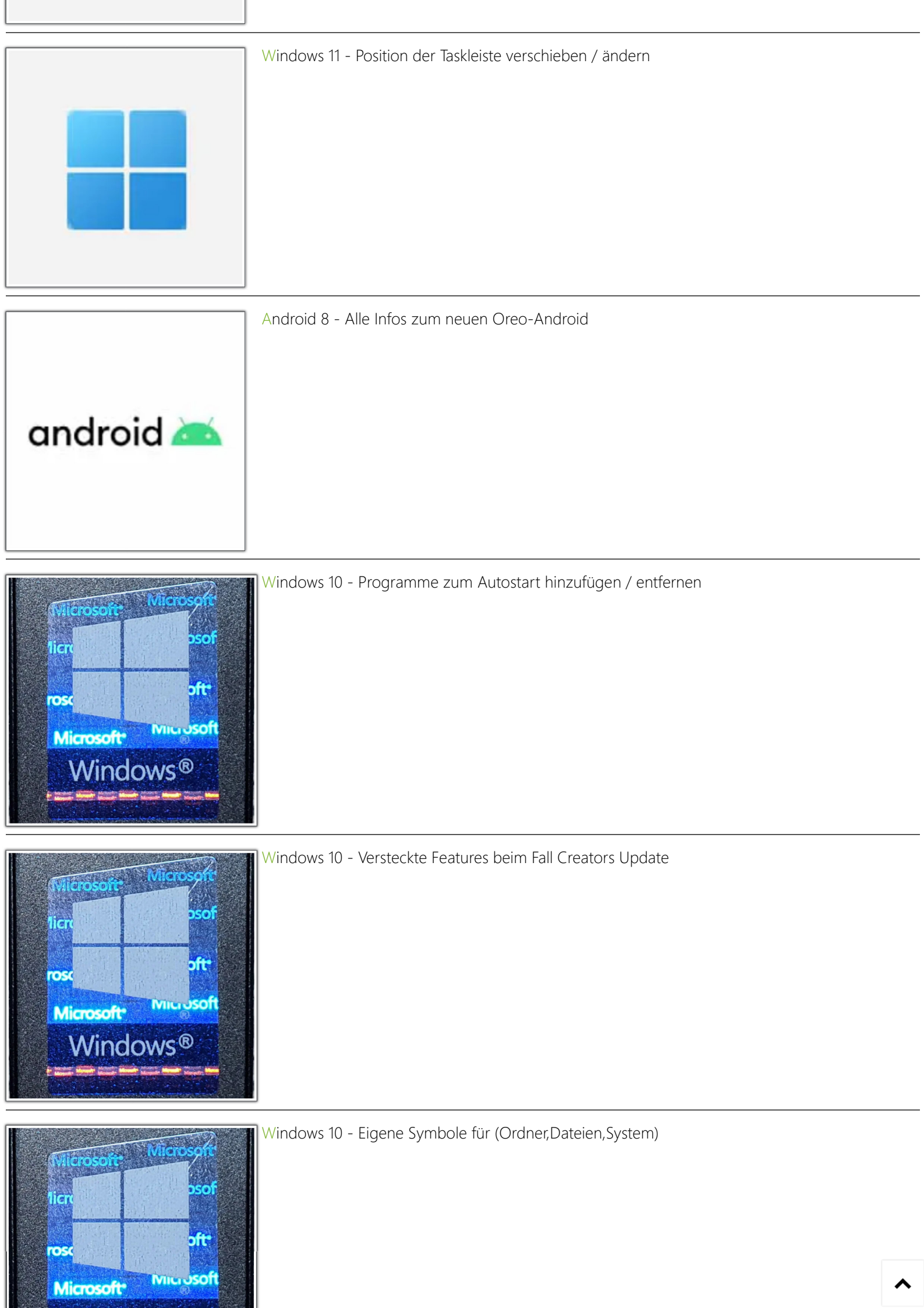

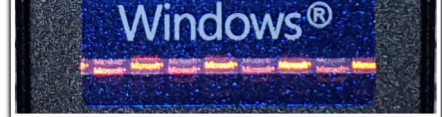

## Neuste Artikel

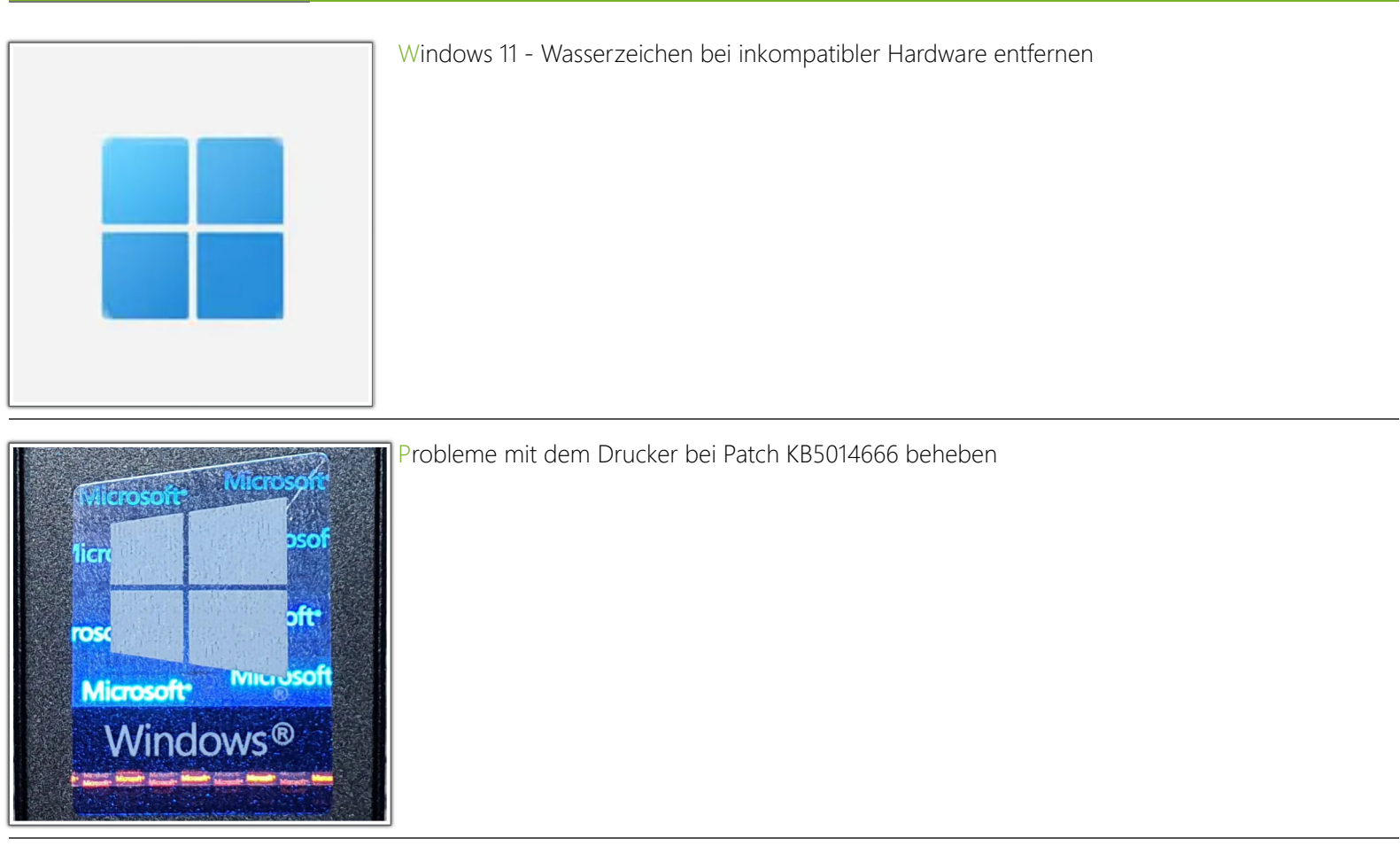

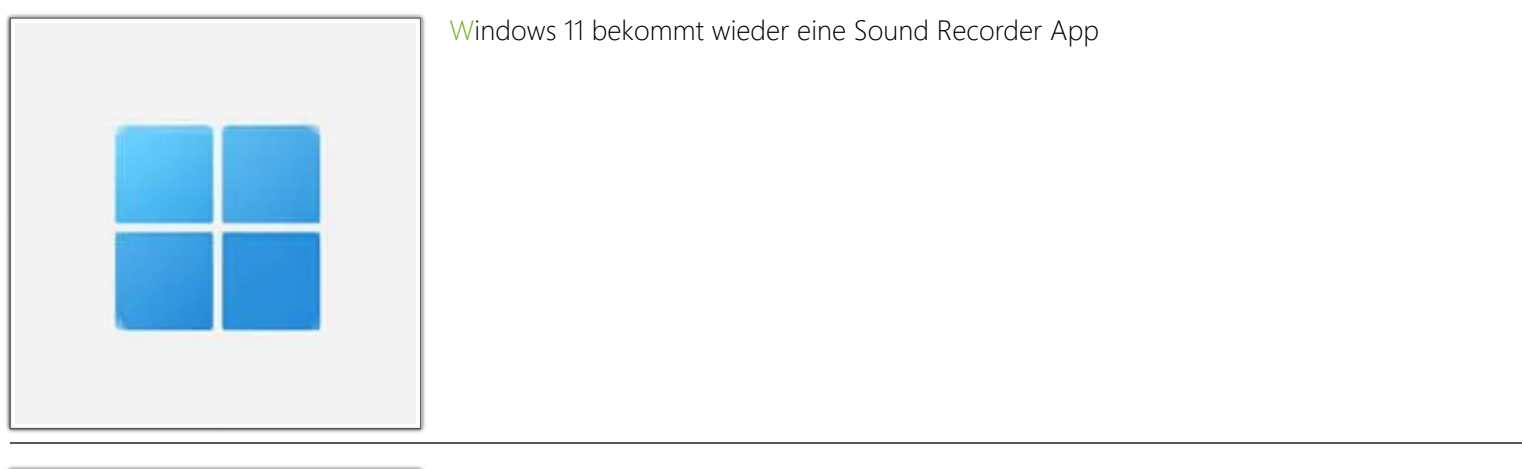

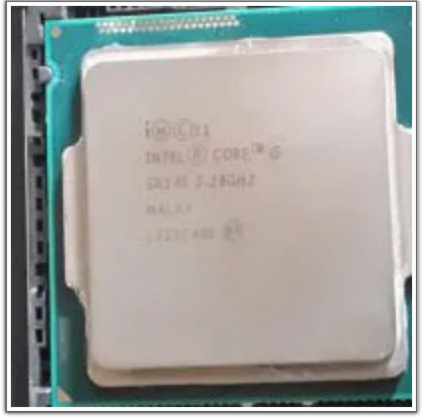

Browser-Bug mit neueren Intel CPUs beheben

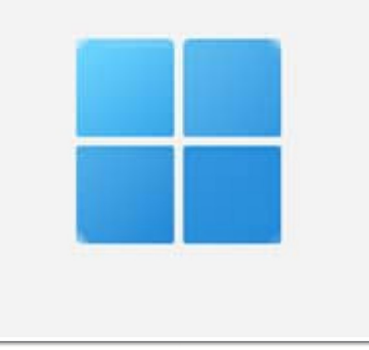

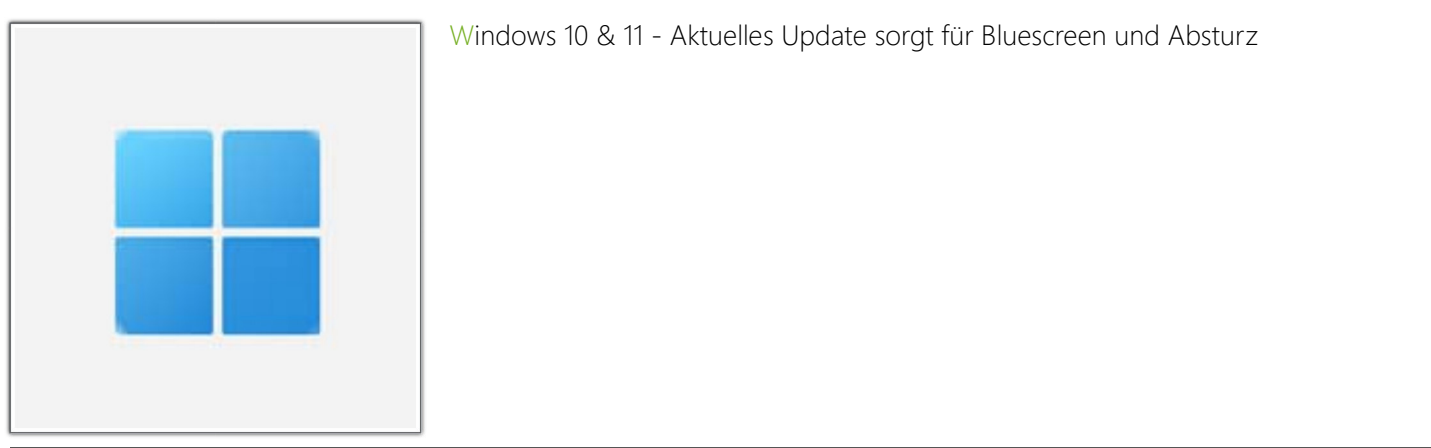

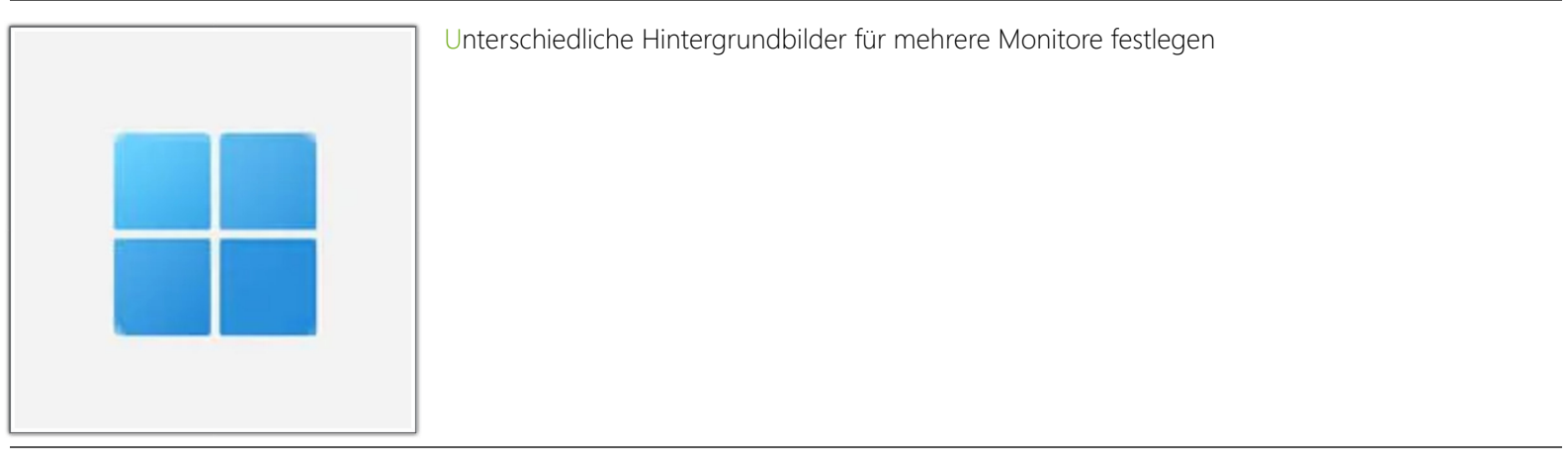

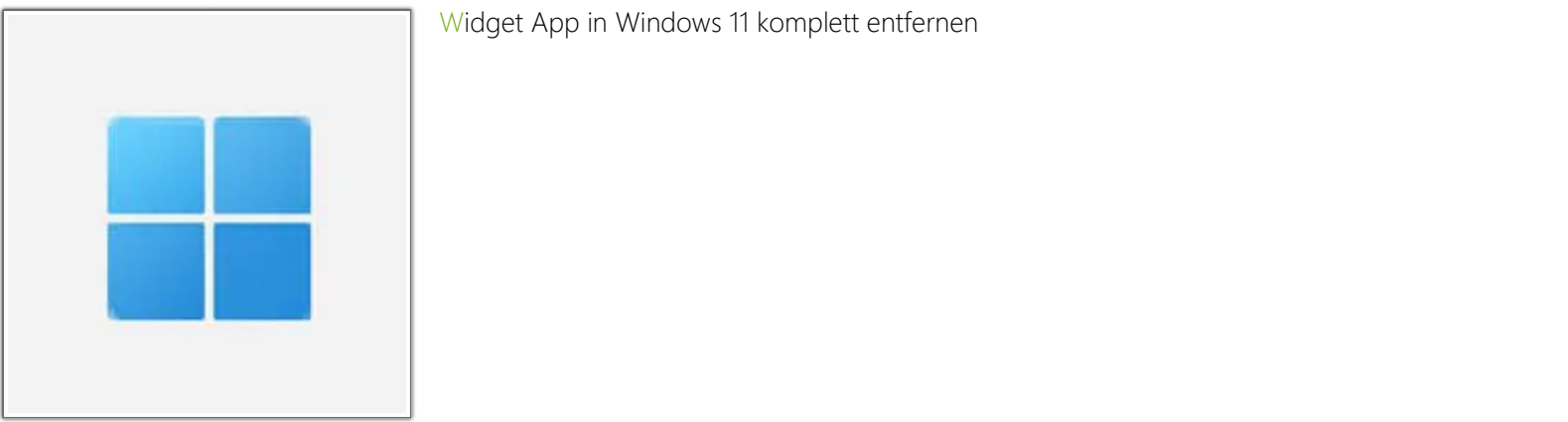

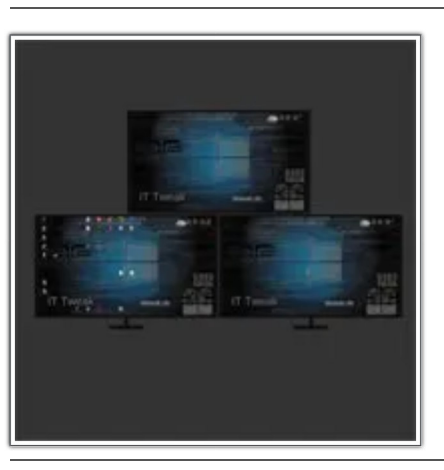

Zweiten Monitor Aus- / Einschalten mit einem Klick

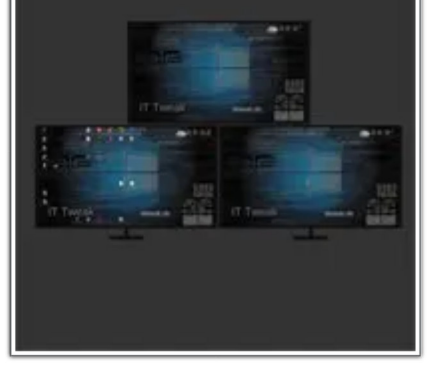

## Themen

Android Anleitung anzeigen App Apps ausblenden Bug creators deaktivieren Design desktop Einstellungen entfernen features Fehler Festplatte fritzbox Handy hdd installation installieren Internet Linux löschen Microsoft Netzwerk Ordner PC raspberry pi Router Sicherheit Smartphone SSD Taskleiste Tutorial ubiquiti unifi Update USB Version Wasserkühlung Windows Windows

# 10 Windows 11 WLAN

|    | August 2022 |    |    |    |    |    |
|----|-------------|----|----|----|----|----|
| М  | D           | М  | D  | F  | S  | S  |
| 1  | 2           | 3  | 4  | 5  | 6  | 7  |
| 8  | 9           | 10 | 11 | 12 | 13 | 14 |
| 15 | 16          | 17 | 18 | 19 | 20 | 21 |
| 22 | 23          | 24 | 25 | 26 | 27 | 28 |
| 29 | 30          | 31 |    |    |    |    |
|    |             |    |    |    |    |    |

« Jul

Suchen 👂

# Cookie Einstellungen

Privatsphäre-Einstellungen ändern Historie der Privatsphäre-Einstellungen Einwilligungen widerrufen

Copyright  ${\ensuremath{\mathbb C}}$  IT Tweak since 2017. All Rights Reserved.

|                                                                                                    | and the set | and the second second sec |
|----------------------------------------------------------------------------------------------------|-------------|----------------------------------------------------------------------------------------------------|
|                                                                                                    |             | -                                                                                                    |
| the second second second second second second second second second second second second second second second se |             |                                                                                                    |
|                                                                                                    |             | ~~~~                                                                                                    |